## Como identificar um cliente em uma nota delivery e realizar alterações nos dados cadastrais

- Como verificar um cliente vinculado a uma nota delivery
- Como realizar alterações no cadastro do cliente delivery

## Como identificar qual cliente esta vinculado a nota delivery e alterar as informações

1. Abra a tela inicial do Degust e selecione a opção Nota Fiscal

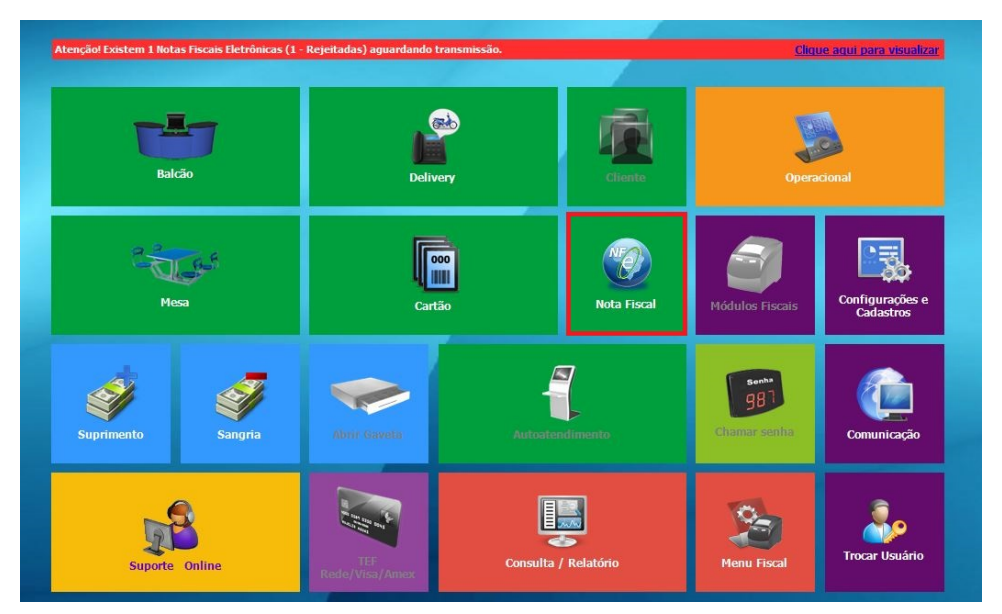

2. Selecione a opção Nota fiscal Eletrônica ao Consumidor/S@T

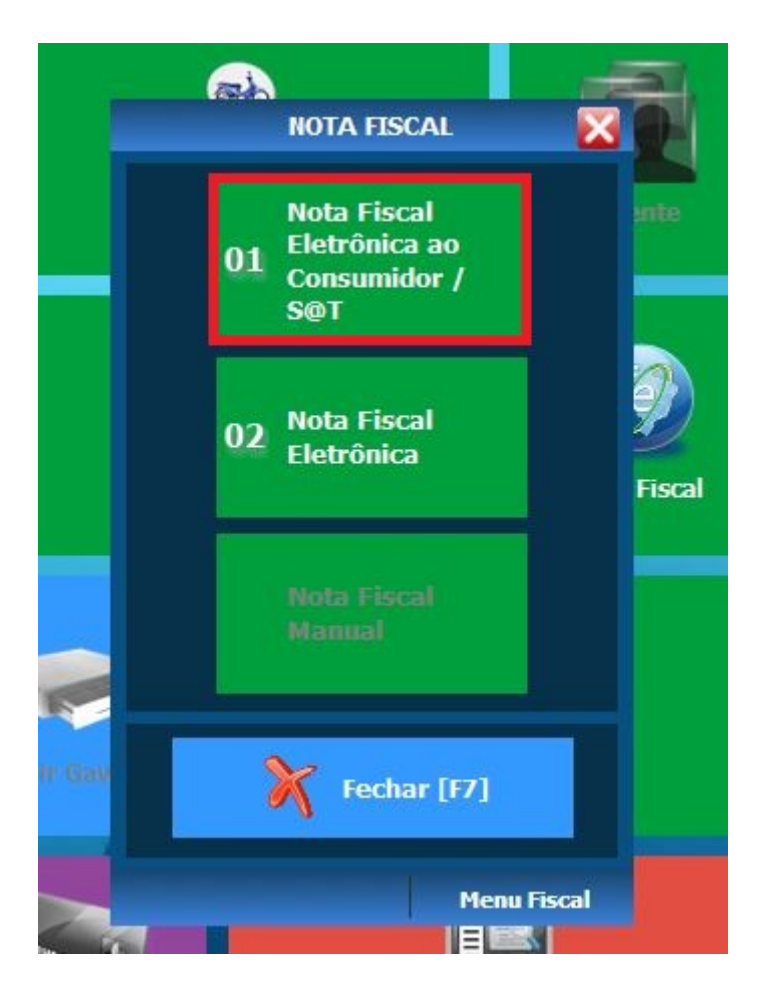

3. Localize a nota utilizando os filtros e clicando em Consultar, marque a nota e clique em Detalhes

| PDV: 001 DATA CADA: 01/01/2020 ABERTURA: 01                     |                                                         |                                                         |                            | OPERADOR: GERENTE                                                        | 0 12:54 🔀                      |
|-----------------------------------------------------------------|---------------------------------------------------------|---------------------------------------------------------|----------------------------|--------------------------------------------------------------------------|--------------------------------|
|                                                                 | Consulta de Do                                          | ocumentos Fiscais (NFC-e/SAT)                           |                            |                                                                          |                                |
| 4 -                                                             | Rros                                                    | Enviadas SEFAZ?                                         |                            |                                                                          |                                |
|                                                                 | O Data Caixa O Data Emissão O Data Autorização          | 🛚 Todas 🛛 💥                                             |                            |                                                                          |                                |
|                                                                 | 01/01/2020 B até 01/01/2020 B                           | Não Filtres avançados (F11)                             | Consultar (F2)             |                                                                          |                                |
|                                                                 | Rros avançados                                          |                                                         |                            |                                                                          |                                |
|                                                                 | Status Documento Fiscal<br>Todos Z Pendente Z Rejeitado | 1 PDV1 Delivery                                         | Topos                      |                                                                          |                                |
|                                                                 | ☑ Transmitido ☑ Denegado ☑ Extemporâneo                 | -Nº Documento                                           |                            |                                                                          |                                |
|                                                                 | Status Vonda                                            | Party and stands of designation around a 130 201 2      |                            |                                                                          |                                |
|                                                                 | S Todos S Expedida                                      | Nº Mesa/Cartão/Controle/Pedido                          |                            |                                                                          |                                |
|                                                                 | 🖬 Aberta 📑 Finalizada                                   |                                                         |                            |                                                                          |                                |
|                                                                 | a concentra                                             | Separar por virgula os números, exemplo: 8,458,965      |                            |                                                                          |                                |
| Sel. Dt. Caixa et. Autoriz, Dt. Emissão Hr.Emissão, Nº Document | p Nº Série Valor (RS) Tipo Doc. Enviadas SEFAZ? Status  | Documento Fiscal Status da Venda Tipo de Venda Nº Nesa/ | Cartão/Controle/Pedido PDV | Clique no título da coluna para o<br>Nota Vinculada Tipo de Cancelamente | rdenar a busca<br>Ven Controle |
| • 01/01/2020 - 2 01/01/2020 13:33:46 1                          | 1 41,00 NFC-e (65) NÃO                                  | REJEITADA ABERTA Delivery                               | 2 PDV1                     |                                                                          | 2                              |
|                                                                 |                                                         |                                                         |                            |                                                                          |                                |
|                                                                 |                                                         |                                                         |                            |                                                                          |                                |
|                                                                 |                                                         |                                                         |                            |                                                                          |                                |
|                                                                 |                                                         |                                                         |                            |                                                                          |                                |
|                                                                 |                                                         |                                                         |                            |                                                                          |                                |
|                                                                 |                                                         |                                                         |                            |                                                                          |                                |
|                                                                 |                                                         |                                                         |                            |                                                                          |                                |
|                                                                 |                                                         |                                                         |                            |                                                                          |                                |
|                                                                 |                                                         |                                                         |                            |                                                                          |                                |
|                                                                 |                                                         |                                                         |                            |                                                                          |                                |
|                                                                 |                                                         |                                                         |                            |                                                                          |                                |
|                                                                 |                                                         |                                                         |                            |                                                                          |                                |
|                                                                 |                                                         |                                                         |                            |                                                                          |                                |
|                                                                 |                                                         |                                                         |                            |                                                                          |                                |
| <                                                               |                                                         |                                                         |                            |                                                                          | >                              |
| 🚦 👷 Selectonar todos 🔤 🐂 Desmarcar todos                        |                                                         |                                                         |                            | Quantidade v.<br>1                                                       | alor Total (R\$)<br>41,00      |
| 8                                                               |                                                         | 2 📮 🗡                                                   | (W)                        |                                                                          | 2                              |
| Expertar anguivo JU.S                                           | Alterar [74] Detahes [75]                               | Cancelar [F8]                                           | Transmittr [19]            | Isutilizar [F3] Fech                                                     | ar (17)                        |
| Kinx Depust 5.7                                                 |                                                         |                                                         |                            |                                                                          | Harry Tarcal                   |

4. Nessa tela pode ser identificado o código e nome do cliente vinculado a nota

| and an end of the state of the state of the | CPF/CNP3 Nota Fiscal Série Da |      | ta de Emissão    | Cliente Deli               | livery Nome  |                  |               |        |
|----------------------------------------------------------------------------------------------------|-------------------------------|------|------------------|----------------------------|--------------|------------------|---------------|--------|
| 056.832.080-84 N. 11 1 1                                                                                                    |                               | 1 0. | 1/01/2020 🖪      | 2020 1 P(F2) MARIA DOLORES |              |                  |               |        |
| FOP Descrição                                                                                                    |                               |      |                  |                            |              |                  |               | d ole  |
| 5102 O(F2) VENDA DE MERCADORIA ADQUIRIDA OU RECEBIDA DE TERCEIROS 1                                                                                                    |                               |      |                  |                            |              |                  |               |        |
| it. Operação Descrição                                                                                                    |                               |      |                  |                            |              |                  |               |        |
| P(F2) VENDA                                                                                                    |                               |      |                  |                            |              |                  |               |        |
|                                                                                                    |                               |      |                  |                            |              |                  |               |        |
| ase ICMS                                                                                                    | Valor do ICMS                 |      | Base ICMS Subst. | 20220                      | Valor I      | CMS Subst.       | Valor Total I | tens   |
| 0,00                                                                                                    |                               | 0,00 |                  | 0,00                       | Die          | 0,00             |               | 40,00  |
| alor Total do IPI                                                                                                    | Frete                         | 0 00 | Seguro           | 0.00                       | PIS          | 0.00             | Out. Desp. /  | Acess. |
| esconto                                                                                                    | Cofins                        | 0,00 | Valor Total Nota | 0,00                       | Finalid      | ade              |               | 1,0    |
| 0.00 0.0                                                                                                    |                               |      |                  | 41,00                      | 0 1 - Normal |                  |               | 1      |
| formação Complementar                                                                                                    |                               |      |                  |                            |              |                  |               |        |
|                                                                                                    |                               |      |                  |                            |              |                  |               |        |
|                                                                                                    |                               |      |                  |                            |              |                  |               |        |
|                                                                                                    |                               |      |                  |                            |              |                  |               |        |
|                                                                                                    |                               |      |                  |                            |              |                  |               |        |
| ave da Nota Fiscal Eletr                                                                                                    | ônica                         |      |                  |                            | Núm          | ero de Série S@T | sessão S@T    |        |

5. Voltando a tela inicial do Degust, selecione a opção Configurações e Cadastros

| Ate | Atenção! Existem 1 Notas Fiscais Eletrônicas (1 - Rejeitadas) aguardando transmissão. |         |                       |            |             | Clique aqui para visualizar  |                              |  |
|-----|---------------------------------------------------------------------------------------|---------|-----------------------|------------|-------------|------------------------------|------------------------------|--|
|     | Balcão                                                                                |         | Delivery              |            | Cliente     | Operacional                  |                              |  |
|     | Mesa                                                                                  |         | Cartão                |            | Nota Fiscal | Módulos Fiscais              | Configurações e<br>Cadastros |  |
|     | Suprimento                                                                            | Sangria | Abur Gaveta           | Autoster   | adimento    | Some<br>981<br>Chamar senfia | Comunicação                  |  |
|     | Suporte Online                                                                        |         | TEF<br>Rede/Visa/Amex | Consulta / | / Relatório | Menu Fiscal                  | Trocar Usuário               |  |

## 6. Selecione a opção Clientes

| Configurações / Cadastros / Cadastros / Configurações / Cadastros |                                             |                                      |                                                     |                                                        |                                                      |                   |  |  |
|-------------------------------------------------------------------|---------------------------------------------|--------------------------------------|-----------------------------------------------------|--------------------------------------------------------|------------------------------------------------------|-------------------|--|--|
| 01 <sup>Configuração</sup><br>Geral                               | Configuração<br>07 de Grupos de<br>produtos | 13 Portaria                          | 19 Clientes                                         | 25 Desconto                                            | Produto<br>indisponível<br>por tipo de<br>venda      | 37 Transportador  |  |  |
| 02 Loja                                                           | 08 Configuração<br>de Produtos              | 14 <sup>Taxas</sup> de<br>entrega    | 20 Funcionários<br>e Cargos                         | Configuração<br>26 de valor de<br>produto              | Configuração<br>32 de restrição<br>por<br>composição | 38 Justificativas |  |  |
| 03 pdv                                                            | Configuração<br>09 Fiscal dos<br>Produtos   | Região para<br>15 Taxa de<br>entrega | 21 Usuários                                         | TEF<br>27 Desabilitado.<br>Clique para<br>habilitá-lo. | 33 Painel de<br>senha                                |                   |  |  |
| 04 Grupos de<br>produtos                                          | 10 <sup>Venda</sup><br>Orientada            | Tempo da<br>16 Venda<br>Delivery     | Configuração<br>22 Impressoras<br>relatórios<br>TRP | 28 Localidade                                          | Assistente<br>34 configuração<br>de produto          |                   |  |  |
| 05 Produtos                                                       | 11 Finalizadores                            | Configuração<br>de Balança           | 23 Setor de<br>venda                                | 29 Exclusão de<br>Movimento                            | 35 Licenciamento                                     |                   |  |  |
| 06 Observações                                                    | 12 Mesas /<br>Cartões                       | 18 Convênio                          | Intervalo de<br>24 cartões<br>válidos               | 30 Tipo de<br>venda                                    | 36 <sup>Configuração</sup><br>Degust                 |                   |  |  |
|                                                                   | 💦 Fechar [F7]                               |                                      |                                                     |                                                        |                                                      |                   |  |  |
| Copyrigth®. Todos os direitos reservados ®                        |                                             |                                      |                                                     |                                                        |                                                      |                   |  |  |

7. Coloque o código do cliente e tecle ENTER para busca-lo, realize as alterações necessários nos dados e salve

| 💰 Cadastro d    | le Clientes                                                             | ×   |
|-----------------|-------------------------------------------------------------------------|-----|
| Loja            | 001 - SUP LOJA 64 (CLAUDIO.FERNANDO)                                    |     |
| Código          | 1 [F2]                                                                  |     |
| Nome            | MARIA DOLORES CEI                                                       | ٦   |
| Documento       | CPF V CPF 056.832.080-84 Sexo V NIT                                     |     |
| SUFRAMA         | Dt. Nascimento / / IS IE                                                |     |
| Endereço        | GETULIO VARGAS IM                                                       |     |
| Complemento     | Bairro CRUZEIRO DO SUL Nº 111                                           |     |
| Cidade          | 2 (F2) BAURU SP CEP 11111-111                                           |     |
| Referência      | Fone                                                                    |     |
| E-mail          |                                                                         |     |
| Código Integra  | ão Externa                                                              |     |
| Dados Adicionai | Situação Conta Cliente                                                  |     |
| Tx. de Entrega  | 1 [F2] R\$ 1,00 Brinde                                                  |     |
| Dt. Cadastro    | 01/01/2020 15 Dt. Último Pedido 01/01/2020 15                           |     |
| Observação      |                                                                         |     |
|                 |                                                                         |     |
|                 |                                                                         |     |
|                 |                                                                         |     |
| Digite o códiao | Incluir [F3] Excluir [F4] Salvar [F5] Cancelar [F6] Fechar [F<br>ALTERA | CÃO |

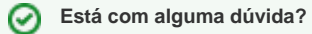

Consulte todos nossos guias na busca de nossa página principal clicando aqui.